# Overview

### Introduction

AW9523B uses an I2C interface and allows using 4 expansion boards at the same time by modifying the i2c address, expanding up to 64 I/O ports.

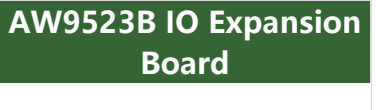

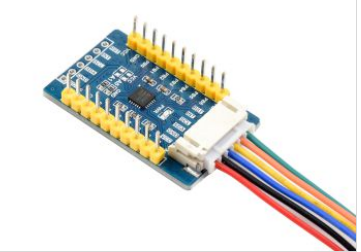

### Specification

| Controller        | AW9523B |
|-------------------|---------|
| Operating voltage | 3.3V/5V |
| IOs               | 16      |
| Interface         | I2C     |

### Interfaces

| PIN | FUNTION              |
|-----|----------------------|
| VCC | Power input(3.3V/5V) |
| GND | GND                  |
| SDA | I2C Data input       |
| SCL | I2C Clock input      |
| INT | Intrrupt output      |
| RST | Reset                |

# **RPI User Guides**

### Enable I2C Interface

Open a terminal and run the following commands:

```
sudo raspi-config
Choose Interfacing Options -> I2C -> Yes.
```

Reboot Raspberry Pi:

sudo reboot

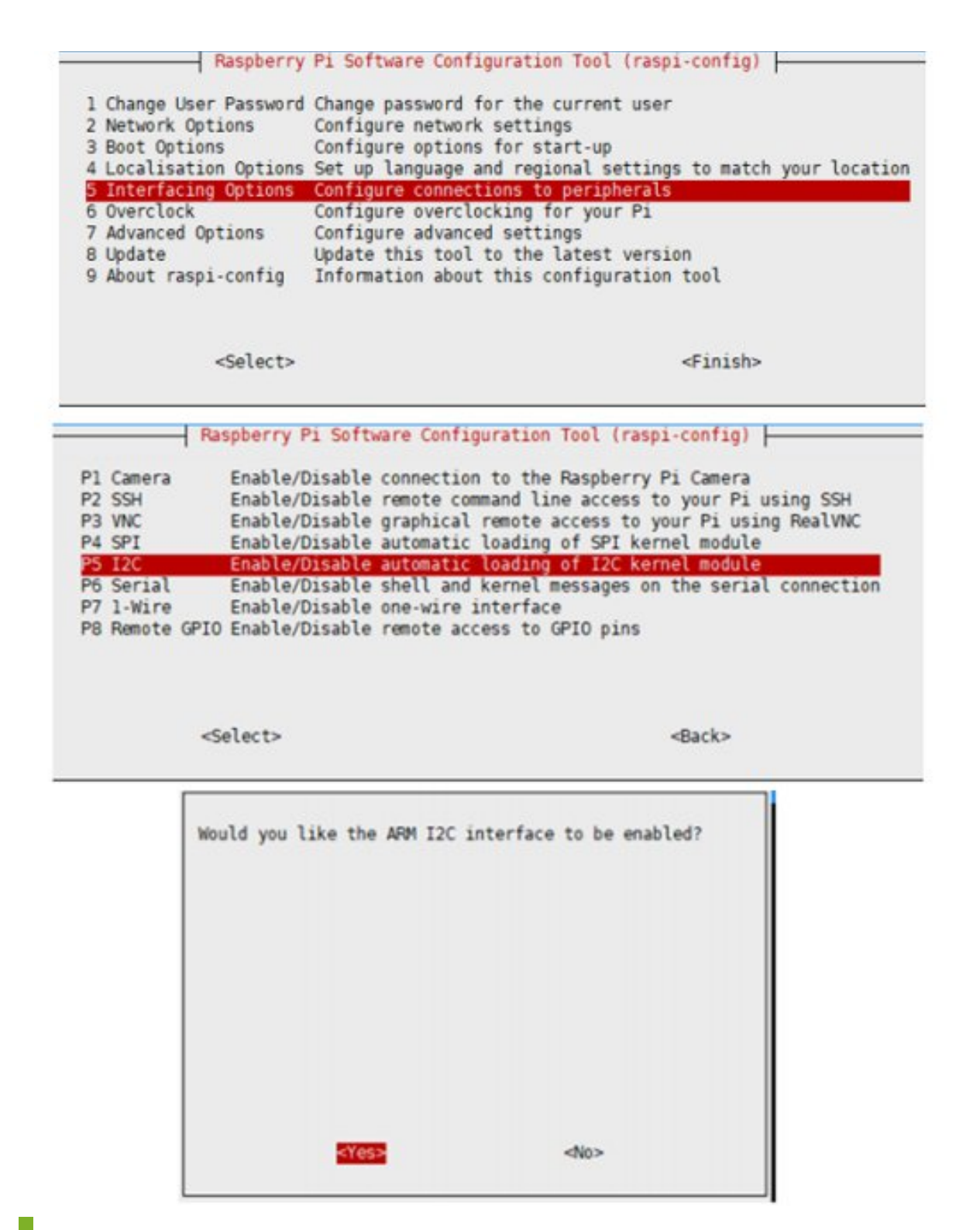

### **Install Libraries**

• Install BCM2835 libraries:

```
#Open the Raspberry Pi terminal and run the following command
wget http://www.airspayce.com/mikem/bcm2835/bcm2835-1.71.tar.gz
tar zxvf bcm2835-1.71.tar.gz
cd bcm2835-1.71/
sudo ./configure && sudo make && sudo make check && sudo make install
# For more, you can refer to the official website at: http://www.airspayce.com/m
ikem/bcm2835/
```

• Install WiringPi libraries:

```
#Open the Raspberry Pi terminal and run the following command
cd
sudo apt-get install wiringpi
#For Raspberry Pi systems after May 2019 (earlier than that can be executed with
out), an upgrade may be required:
wget https://project-downloads.drogon.net/wiringpi-latest.deb
sudo dpkg -i wiringpi-latest.deb
gpio -v
# Run gpio -v and version 2.52 will appear, if it doesn't it means there was an
installation error
# Bullseye branch system using the following command:
git clone https://github.com/WiringPi/WiringPi
cd WiringPi
. /build
gpio -v
# Run gpio -v and version 2.70 will appear, if it doesn't it means there was an
installation error
```

### **Download Examples**

Open the Raspberry Pi terminal and run the following commands to download the examples:

```
sudo apt-get install p7zip-full -y
sudo wget https://files.waveshare.com/upload/b/b8/AW9523B-IO-Expansion-Board-Co
de.7z
7z x AW9523B-IO-Expansion-Board-Code.7z -0./AW9523B-IO-Expansion-Board-Code
cd AW9523B-IO-Expansion-Board-Code/RaspberryPi/
```

### Hardware connection

Connect to Raspberry Pi

| PCF8574 | Raspberry Pi<br>Board order | Function                   |  |
|---------|-----------------------------|----------------------------|--|
| VCC     | 5V                          | Power input                |  |
| GND     | GND                         | GND                        |  |
| SDA     | 3                           | I2C Data input             |  |
| SCL     | 5                           | I2C clock input            |  |
| INT     | 16                          | Interrupt input (could NC) |  |
| RST     | 18                          | Reset module (could NC)    |  |

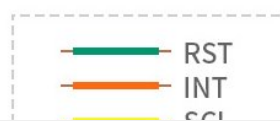

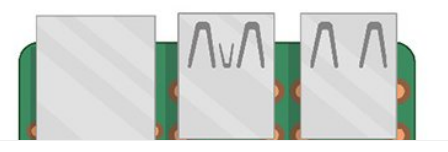

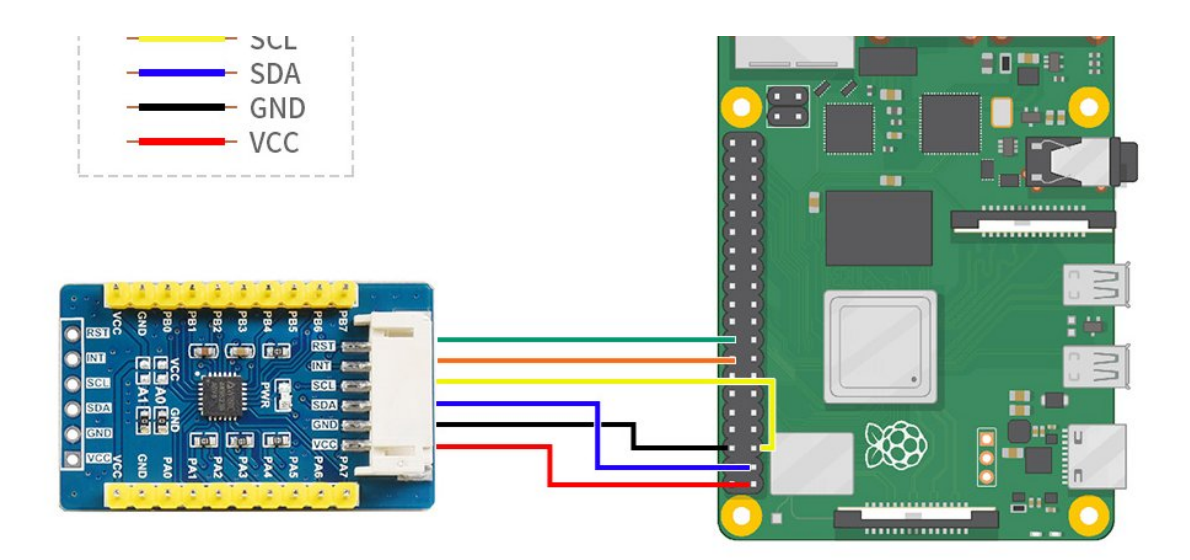

### Test the example

Please first negative to 'AW9523B-IO-Expansion-Board-Code/RaspberryPi/' directly by cd command before you run the codes;

#### C codes

• Compile the codes and run it.

```
cd C
sudo make clean
sudo make
sudo ./main
```

The examples use interrupt by default, if you want to disable the interrupt function, please add the following lines to /boot/config.txt, it will set the gpio23 to pull-up mode.

gpio=23=pu

```
pi@raspberrypi:~/C $ sudo ./main
set wiringPi lib success !!!
Current environment: Raspbian
set wiringPi lib success !!!
Current environment: Raspbian
WIRINGPI I2C Device
AW9523B Init
find AW9523B, ID = 0x23
int pin 0
interrupted:read is change, time:1
output: pin0 = 1
input : pin0 = 1
int pin 0
interrupted:read is change, time:2
output: pin1 = 2
input : pinl = 2
int pin 0
```

```
interrupted:read is change, time:3
output: pin2 = 4
input : pin2 = 4
int pin 0
interrupted:read is change, time:4
output: pin3 = 8
input : pin3 = 8
int pin 0
interrupted:read is change, time:5
output: pin4 = 16
input : pin4 = 16
int pin 0
interrupted:read is change, time:6
output: pin5 = 32
input : pin5 = 32
int pin 0
interrupted:read is change, time:7
output: pin6 = 64
input : pin6 = 64
int pin 0
interrupted:read is change, time:8
output: pin7 = 128
input : pin7 = 128
```

### python

Run the following commands:

cd python sudo python AW9523B.py

## Expected result

Connect the PAx pin to PBx pin, for example, connect PA0 to PB0 by cables. The PAx pins are set as output, and PBx are set as input. The status of PAx pins output toggle every 550ms in order like a water lamp, every time the PAx pins toggle, it all cause the PBx pin to interrupt and printed the status to the terminal.

# Arduino User Guides

The provided examples and hardware connections are based on Arduino UNO R3. For other Arduino boards, you may need to modify the connection or codes

### Hardware Connection

You can connect the board according to the table

#### Connect to Arduino

| PCF8574 | Arduino | Function        |
|---------|---------|-----------------|
| VCC     | 5V      | Power input     |
| GND     | GND     | GND             |
| SDA     | SDA     | I2C data input  |
| SCL     | SCL     | I2C clock input |

| INT | D3 | interrupt output |
|-----|----|------------------|
| RST | D4 | reset            |

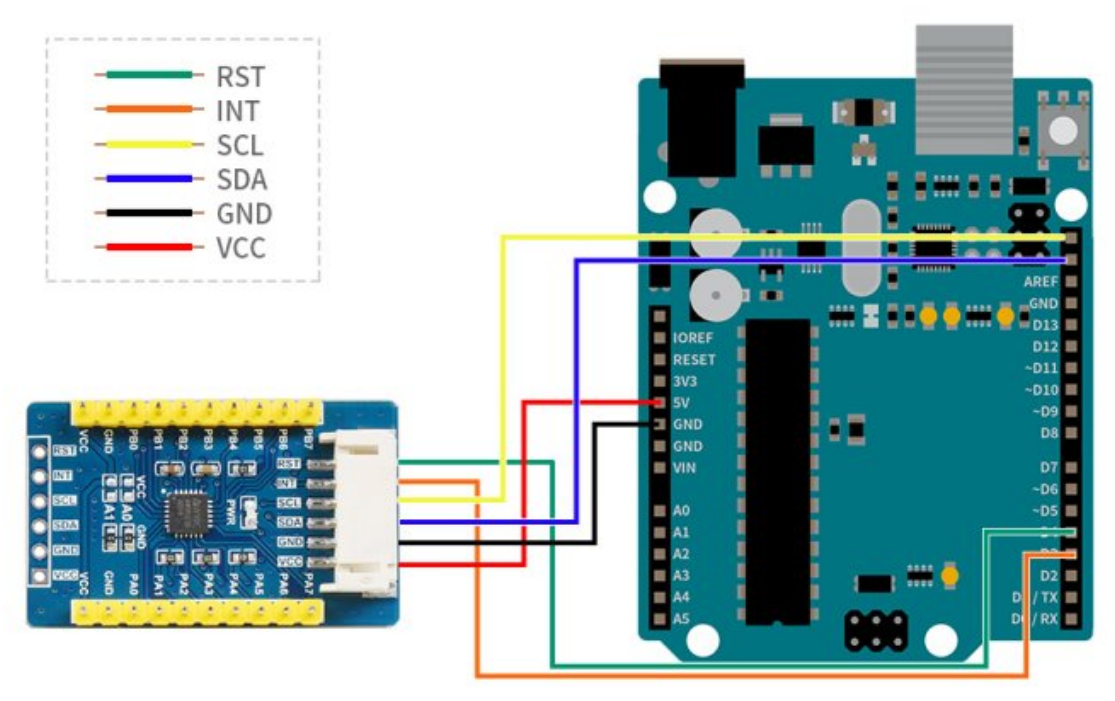

### Install Arduino IDE (Windows)

arduino IDE Installation Guides

### Run the Codes

Download the examples from Demo codes , unzip the archive, and enter the AW9523B-IO-Expansion-Board-Code directory. Copy the AW9523B-Arduino-Library folder to the libraries directory which is under the installation path, generally, the path is C:\Program Files (x86)\Arduino\libraries Open the Arduino IDE software, Tools choose UNO, then open the examples from

#### File-> Example

| AW95238                                                                                | Arduino 1.8.9                                                                                |                                                                               |       |  | - |        |
|----------------------------------------------------------------------------------------|----------------------------------------------------------------------------------------------|-------------------------------------------------------------------------------|-------|--|---|--------|
| 文件 编辑 项目                                                                               | 工具報助                                                                                         |                                                                               |       |  |   |        |
| 新建<br>打开<br>打开最近的                                                                      | Ctrl+N<br>Ctrl+O                                                                             |                                                                               |       |  |   | 0<br>• |
| 项目文件实                                                                                  | E >                                                                                          |                                                                               |       |  |   |        |
| 示例<br>关闭<br>保存<br>另存为                                                                  | Ctrl+W<br>Ctrl+S<br>Ctrl+Shift+S                                                             | 內重示例<br>01.Basics<br>02.Digital<br>03.Analog                                  | >     |  |   |        |
| 页面设置<br>打印                                                                             | Ctrl+Shift+P<br>Ctrl+P                                                                       | 04.Communication<br>05.Control<br>05.Sensors                                  | >     |  |   |        |
| 首选项                                                                                    | Ctrl+逗号                                                                                      | 07.Display                                                                    | > 17  |  |   |        |
| 关闭<br>// PortMod<br>// PortOut<br>// PortOut                                           | Ctrl+Q<br>put(y, 0xr0);<br>le(1, 0);<br>put(1, 0xff);<br>ut(1);                              | 08.Strings<br>09.USB<br>10.StarterKit_BasicKit<br>11.ArduinoISP               | > > > |  |   |        |
| //input<br>PortMode(1<br>UBYTE tm =<br>UBYTE read<br>for(UBYTE<br>PortOutp<br>if(ReadI | <pre>, 1);<br/>pin;<br/>x =0; x&lt;8; x+<br/>ut(0, 1&lt;<x);<br>ntPin() == 0)</x);<br></pre> | 所有开发短的子例。<br>Bridge<br>Esplora<br>Ethernet<br>Firmata<br>GSM<br>LiauidCrystal | >     |  |   |        |

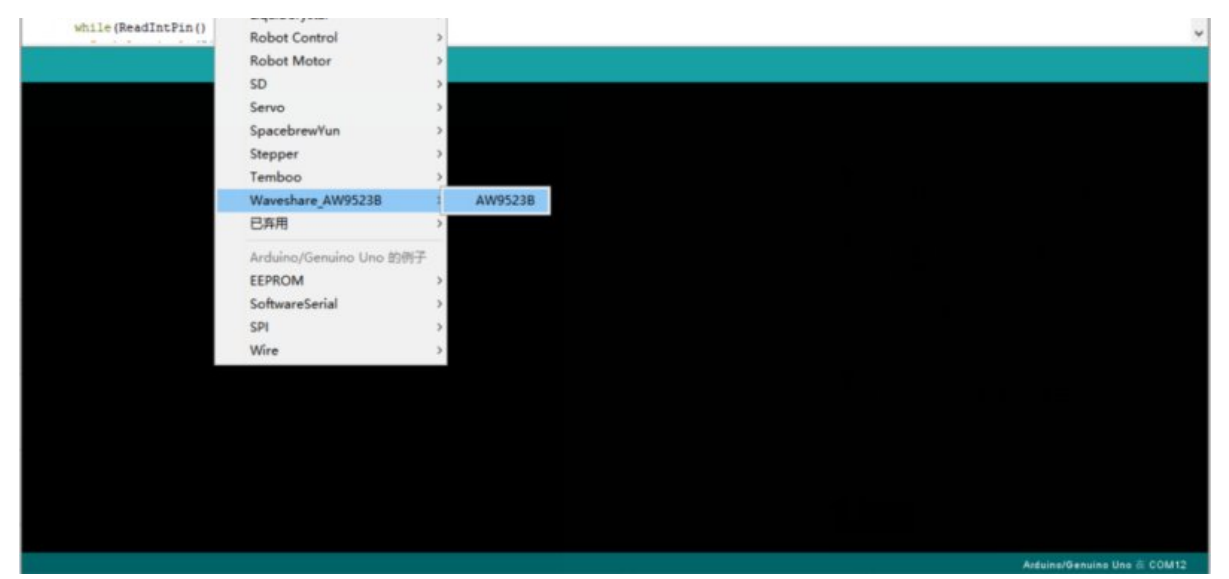

Build and upload the examples, then open the serial monitor to check the logs

### Expected

Connect the PAx pin to PBx pin, for example, connect PA0 to PB0 by cables. The PAx pins are set as output, and PBx are set as input. The status of PAx pins output toggle every 550ms in order like water lamp, every time the PAx pins toggle, it all causes the PBx pin to interrupt and printed the status to the serial monitor.

# STM32 User Guides

The example and related hardware connection are based on STM32F103RBT6. If you want to use other STM32 board, you may need to change the hardare connection and codes.

### Hardware Connection

| PCF8574 | STM32 | Function        |
|---------|-------|-----------------|
| VCC     | 3.3V  | Power input     |
| GND     | GND   | GND             |
| SDA     | PB9   | I2C data input  |
| SCL     | PB8   | I2C clock input |
| INT     | PB8   | Interrupt       |
| RST     | PB8   | Reset           |

#### Connect to STM32F103RB

AW9523B-IO-Expansion-Board-wiki3.png

### Run the codes

The examples are based on HAL libraries. Download the Demo codes and find the STM32 directory. Open the PCF8574 IO Expansion Board.uvprojx file from STM32\STM32F103RB\MDK-ARM folder.

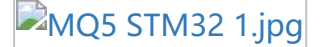

Open the main.c file, rebuild the codes, and download.

| MQ 5 Eas Seraar under/Chil                                                                                                    | U // THE U TO BRID / MAR / JAMP ( as Tensor superiji - y Alvien                                                                                                    | - 0 X                            |
|----------------------------------------------------------------------------------------------------|----------------------------------------------------------------------------------------------------|----------------------------------|
| Por Data tions Reput Flath Debug Proph                                                                                                    | an han bCl Menter Pap                                                                                                    |                                  |
|                                                                                                    |                                                                                                    |                                  |
| On The Case of the second                                                                                                    |                                                                                                    |                                  |
| a di Daint da lama                                                                                                    | a and and and a second and a second and and and and and and and and and a                                                                                                    |                                  |
| in an fire Server                                                                                                    | a (* visa koka skuta skala (*)<br>2 juni                                                                                                    |                                  |
| In the Application/MEX-ABM                                                                                                    | 3                                                                                                    |                                  |
| 1) in Application/IntelSam                                                                                                    | 6 Efile : Main-F                                                                                                    |                                  |
| iii iii maine 1                                                                                                    | A second second seco       |                                  |
| iii 🛄 geore                                                                                                    | 1 * Battennian                                                                                                    |                                  |
| an in add.c                                                                                                    | 8 Solution of the second second se       |                                  |
| () () waste                                                                                                    | 18 - 113 regions remercing ( copyright ()) and interferences.                                                                                                    |                                  |
| i i ster LY har, it a                                                                                                    | 12 *                                                                                                    |                                  |
| in in investments                                                                                                    | 12 This service component is invested by 51 modes high accelerate,<br>13 the filterate?: You may not use this filterates and investigation with the                                                                                                    |                                  |
| is the Drivers Strength Lot AML Driver                                                                                                    | 14 · Lionnan. Thu may obtain a copy of the Lionnan au:                                                                                                    |                                  |
| Colline Colline                                                                                                    | 18 · openance or Givenano/Mile lo Gause                                                                                                    |                                  |
|                                                                                                    |                                                                                                    |                                  |
|                                                                                                    | in L sy                                                                                                    |                                  |
|                                                                                                    | 18 /* URIS COLE SED Smadeg */<br>18 /* Turbins                                                                                                    |                                  |
|                                                                                                    | 22 Similar Page 34                                                                                                    |                                  |
|                                                                                                    | 22 diambate Pade, 6*                                                                                                    |                                  |
|                                                                                                    | 20 Biologie Paster Nº<br>24 Biologie Paster Nº                                                                                                    |                                  |
|                                                                                                    | 24                                                                                                    |                                  |
|                                                                                                    | 26 /* Private includes includes and                                                                                                    |                                  |
|                                                                                                    | 41 / Viele Viele Rever Inclusion 12                                                                                                    |                                  |
|                                                                                                    | 28 /* DEER CODE ERD Inclusion */                                                                                                    |                                  |
|                                                                                                    | Mail Market and Andrew State and Andrew State and Andrew     |                                  |
|                                                                                                    | A / PERMAN ADDRESS ADDRESS ADDRES<br>ADDRESS ADDRESS ADDRESS ADDRESS ADDRESS ADDRESS ADDRESS ADDRESS ADDRESS ADDRESS ADDRESS ADDRESS ADDRESS ADDRESS ADDRESS ADDRESS ADDRESS ADDRESS ADDRESS ADDRESS ADDRESS ADDRESS ADDRESS ADDRESS ADDRESS ADDRESS ADDRESS ADDRESS ADDRESS ADDR |                                  |
|                                                                                                    | <u>54</u>                                                                                                    |                                  |
|                                                                                                    | 14 (* 088 008 89 99 */                                                                                                    |                                  |
|                                                                                                    | 14 /* Televane define                                                                                                    |                                  |
|                                                                                                    | at /* come come model House to */                                                                                                    |                                  |
|                                                                                                    | AN IN DEEL COME THE POINT                                                                                                    |                                  |
|                                                                                                    | 41 /* Televise manual                                                                                                    |                                  |
|                                                                                                    | 45 /* DEER CODE MECTA PH */                                                                                                    |                                  |
|                                                                                                    | 43 /* CHER CODE END PH */                                                                                                    |                                  |
|                                                                                                    | 14                                                                                                    |                                  |
|                                                                                                    | 48 /* Feinere variables                                                                                                    |                                  |
|                                                                                                    | 4T /* UNER CODE BRUES BY */                                                                                                    |                                  |
|                                                                                                    | 18                                                                                                    |                                  |
|                                                                                                    | 18 /* OBE OVER 189 PC */                                                                                                    |                                  |
|                                                                                                    | 15 // holoane function prototypes                                                                                                    |                                  |
|                                                                                                    | 12 weak Symmetric Conduct (symmetric))                                                                                                    |                                  |
|                                                                                                    | In a state when seven may be                                                                                                    |                                  |
|                                                                                                    | AN /* CHER CORE HAD PPP */                                                                                                    |                                  |
|                                                                                                    | 16 IV Delener ware only conversion of the second second se    |                                  |
|                                                                                                    | AN /* UNER COME MODES 0 */                                                                                                    |                                  |
|                                                                                                    | An diaminate ferdia.b*                                                                                                    |                                  |
|                                                                                                    | 88<br>63 Divider (975)                                                                                                    |                                  |
|                                                                                                    | 42 Montow PUTCHE RECETTE an _in putcher(ins ob)                                                                                                    |                                  |
|                                                                                                    | C State                                                                                                    |                                  |
| There Barris Handson B. Service                                                                                                    | 45 Sector Foundation Foundation on Faith (and or Faith 19)                                                                                                    |                                  |
| and a grant in some of some of                                                                                                    |                                                                                                    |                                  |
| tere Course Coursellan all it and the ball                                                                                                    | and the second second se                                                                                                    |                                  |
| Partic narras "Gas Sanaor"                                                                                                    | Nello INN - DOGRI -LUNEIT-AUMAUNDINI.                                                                                                    |                                  |
| compiling main.c                                                                                                    |                                                                                                    |                                  |
| linking                                                                                                    | A second by description                                                                                                    |                                  |
| FromfLF: greating has file                                                                                                    | AR-INDERLE EL-UNITETLETY                                                                                                    |                                  |
| "Gas Sensuri/Gas Sansor.axt" - 0 firm                                                                                                    | risi. O Werningisi -                                                                                                    |                                  |
| Dallo Time Elepsed: B0r08182                                                                                                    |                                                                                                    |                                  |
| The section of the section of the se |                                                                                                    |                                  |
|                                                                                                    |                                                                                                    | Galadiateses PR.O. Of MALCO INC. |
|                                                                                                    |                                                                                                    | 100 CT 100 CT 100 CT             |

After downloading, Run the SSCOM software, choose the related COM and set the baud rate to 115200, check the logs.

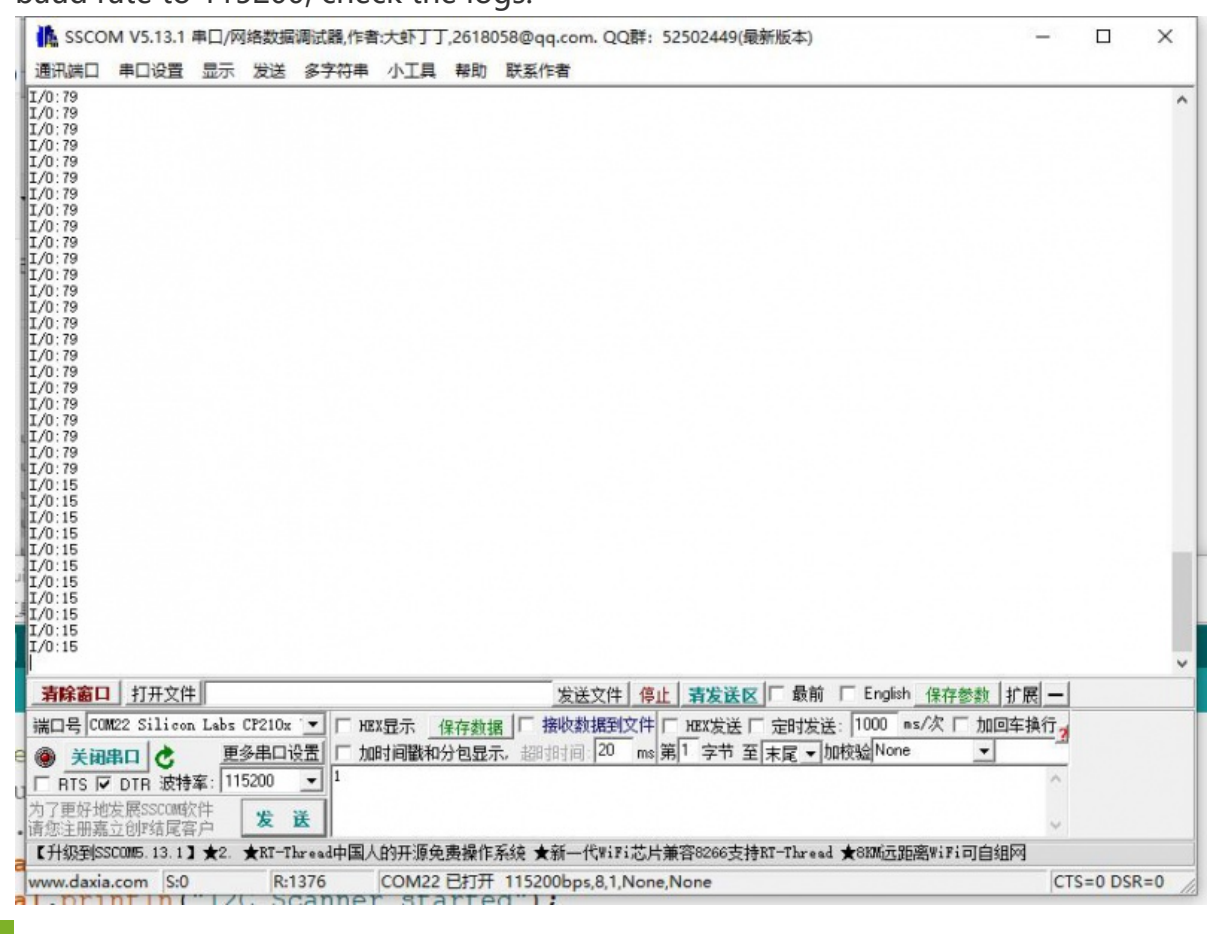

### Exptect result

1. Use a multimeter to measure the voltage of every IOs, the P0~P3 are High and

P4 ~ P7 are Low.

2. Open the SSCOM software, the status of IOs is printed on the software.

### Resource

Documents

- Schematic
- AW9523B-EN

Demo Codes

• Demo Codes 🖉

# Support

### **Technical Support**

If you need technical support or have any feedback/review, please click the **Submit Now** button to submit a ticket, Our support team will check and reply to you within 1 to 2 working days. Please be patient as we make every effort to help you to resolve the issue.

Working Time: 9 AM - 6 AM GMT+8 (Monday to Friday)

Submit Now